# ಕಾಲೇಜು ಮತ್ತು ತಾಂತ್ರಿಕ ಶಿಕ್ಷಣ ಇಲಾಖೆ Department of Collegiate and Technical Education ವರ್ಗಾವಣೆ ಪ್ರಮಾಣಪತ್ರ ನೀಡುವ ಅರ್ಜಿ Application for Issue of Transfer Certificate

### Step 1: Go to sevasindhu.karnataka.gov.in website and click on Departments & Services

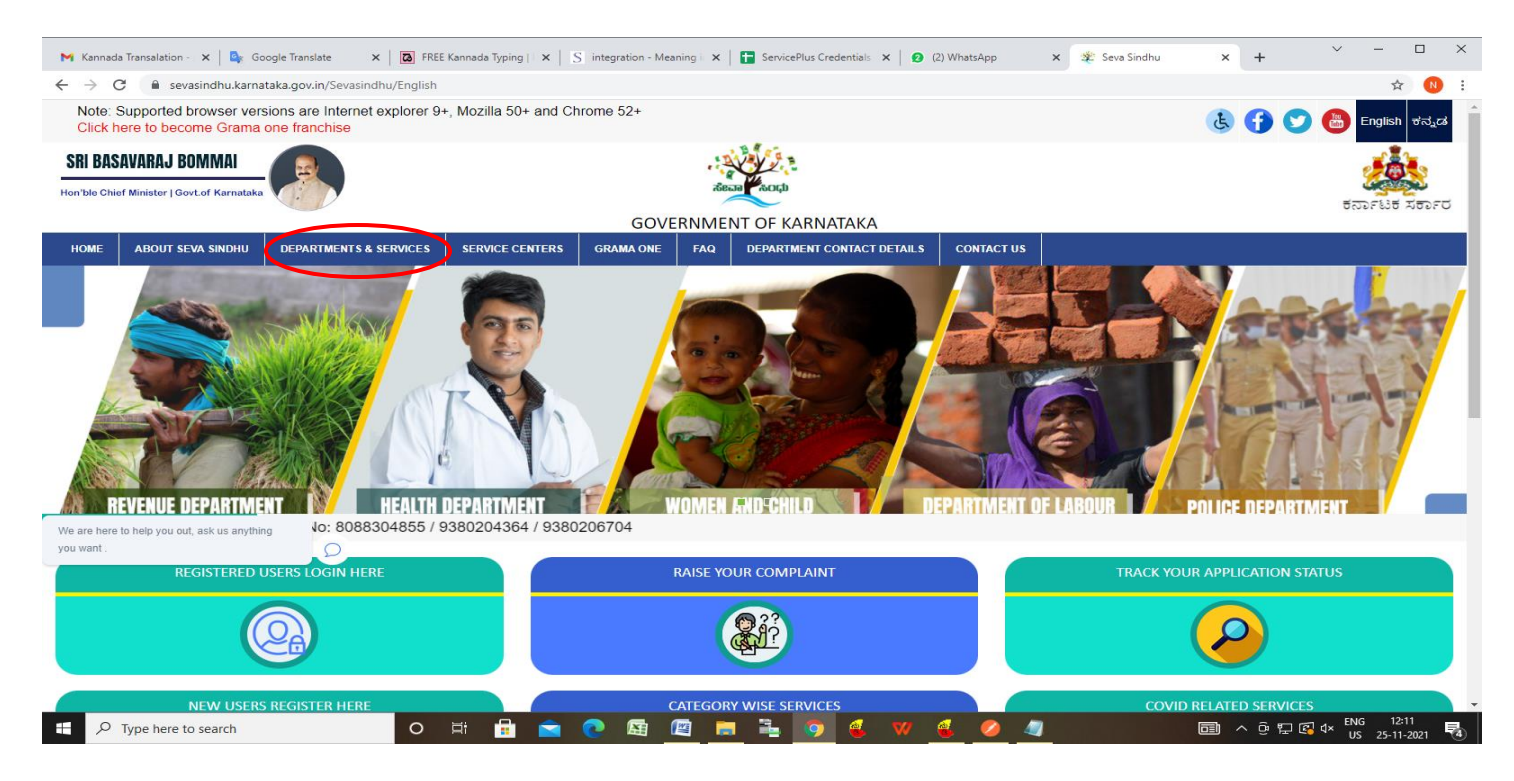

#### Step 2: Click on Department of Collegiate Education and select Application for Issue of Transfer Certificate.

| Inbox - nageshnmedcs@gmai                                 | x 1 (1) WhatsApp                       |                     | //sevasindhu. | karnataka |                                     |           |         | or is X Seva Sindhu            | <u>optio</u>    | <u>1.</u><br>+ | ~       | - 0         |
|-----------------------------------------------------------|----------------------------------------|---------------------|---------------|-----------|-------------------------------------|-----------|---------|--------------------------------|-----------------|----------------|---------|-------------|
| → C  sevasindhu                                           | u.karnataka.gov.in/Sevasindhu          | /DepartmentServices | ;             |           |                                     |           |         | ~                              |                 |                | Βī      | १ 🖬 🌔       |
| Note: Supported browse                                    | er versions are Internet ex            | plorer 9+, Mozilla  | 50+ and C     | hrome 5   | 2+                                  |           |         |                                | Ł               | 60             |         | English ರೆಗ |
|                                                           | SEVA SINDHU<br>GOVERNMENT OF KARNATAKA |                     |               |           |                                     |           |         | a<br>a                         |                 |                |         |             |
| ME ABOUT SEVA SINDHU                                      | DEPARTMENTS & SERVICES                 | SERVICE CENTERS     | GRAMA ONE     | FAQ       | DEPARTMENT CONTACT DETAILS          | DASHBOARD | CONTACT |                                |                 |                |         |             |
|                                                           |                                        |                     |               |           |                                     |           |         | Search Service                 | Q X             |                |         |             |
| - Collegiate Education                                    |                                        |                     | + D           | epartment | of Handlooms and Textiles           |           |         | + Director of Public Libraries |                 |                |         |             |
| Application for Admission                                 | n extract                              | *                   | + D           | epartment | of Industrial Training and Employme | nt        |         | + Directorate of Municipal Ac  | ministration    |                |         |             |
| Application for issue of Li<br>Application for issue of N | ibrary No Due Certificate              |                     | + D           | epartment | of Mines & Geology                  |           |         | + Directorate of social securi | ty and pensio   | 15             |         |             |
| Application for approval t                                | to obtain Provisional Degree (         | Certificate         | + D           | epartment | Of Public Instruction               |           |         | + Drugs Control Department     |                 |                |         |             |
| Application for issue of S<br>Application for issue of T  | Study / bonafide Certificate           |                     | • 0           | enartment | of Stamps and Registration          |           |         | Empowerment of Different       | v Abled and S   | onior Citizon  |         |             |
| Application for IAS Coacl                                 | hing                                   |                     | <b>T U</b>    | opurument |                                     |           |         | + Empowerment of Different     | y publica ana o |                |         |             |
| Application for MBA Coa                                   | iching                                 |                     |               |           |                                     |           |         |                                |                 |                |         |             |
| + Commerce And Industries                                 | s Department                           |                     |               |           |                                     |           |         |                                |                 |                |         |             |
| + Department of Electrical In                             | nspectorate                            |                     |               |           |                                     |           |         |                                |                 |                |         |             |
| + Department of Electronics<br>Science & Technology       | s, Information Technology, Bio Te      | chnology and        |               |           |                                     |           |         |                                |                 |                |         |             |
| + Department of Fisheries. H                              | Karnataka                              |                     |               |           |                                     |           |         |                                |                 |                |         |             |
| P Type here to search                                     | ch 🔽 💷 🗽                               | o ¤i                | 1             | 2         | 🛯 🖆 📑 💺 🚺                           | 0 🥥       |         |                                | 25°C Cloud      | , ^ @ <i>@</i> | d≫) ENG | 11:17       |

### Step 3 : Click on Apply online

| M Inbox - nageshnmedcs@gma 🗙 🚺 (1) Whats                                                                          | App 🗙 📄 https://sevasindhu.kamataka. 🗙 👷 SAKALA                                                                                       | 🗙 🔰 ServicePlus- Application for is 🗙 | 🐲 Seva Sindhu         | × + ~                                  | - 0 ×                        |
|----------------------------------------------------------------------------------------------------|----------------------------------------------------------------------------------------------------|---------------------------------------|-----------------------|----------------------------------------|------------------------------|
| $\leftrightarrow$ $\rightarrow$ C $$ sevasindhu.karnataka.gov.in/                                                 | /Sevasindhu/DepartmentServices                                                                                                    |                                       |                       | Ŀ.                                     | 😂 🔲 🚺 E                      |
| Note: Supported browser versions are l                                                                            | nternet explorer 0+. Mozilia 50+ and Chrome 52+<br>Application for issue of Tra                                                       | nsfer Certificate                     | ×                     | ð f 🕑 🖨                                | English ಕನ್ನಡ                |
|                                                                                                    | Eligibility: Student                                                                                                    |                                       |                       |                                        | ease from                    |
| HOME ABOUT SEVA SINDHU DEPARTMEN                                                                                  | Supporting Document: 1. No due certificate issued by the college 2. Provisional Degree Certificate (PDC) 3. TO Endemonant of Amiliant |                                       |                       |                                        |                              |
|                                                                                                    | Application Fee : null                                                                                                    |                                       | rch Service 0         |                                        |                              |
| + Collegiate Educațion                                                                                            | Service Charge (Free for Online Submission) : Rs. 25                                                                                  |                                       | none of these subsets |                                        |                              |
|                                                                                                    | Delivery Time (Days) : 6                                                                                                    |                                       |                       |                                        |                              |
| Commerce And Industries Department     Additional Industries Department     Department of Electrical Inspectorate | Procedure for applying:<br>1. Applicant needs to submit the application<br>2. Review by Case worker                                   |                                       |                       |                                        |                              |
|                                                                                                    | <ol> <li>Application processing and Verification by Superintendant</li> <li>Verification and approval by Principal</li> </ol>         |                                       |                       |                                        |                              |
| Department of Electronics, Information Te Science & Technology                                                    |                                                                                                    |                                       |                       |                                        |                              |
| + Department of Fisheries, Kamataka                                                                               |                                                                                                    |                                       | Apply Online          |                                        |                              |
|                                                                                                    |                                                                                                    |                                       |                       |                                        | 4 5 6                        |
| © All Rights Reserve Powe                                                                                         |                                                                                                    |                                       |                       |                                        |                              |
|                                                                                                    |                                                                                                    |                                       |                       |                                        |                              |
| P Type here to search                                                                                             | 🚛 o # 🗊 🕿 💁 🖪 🖡                                                                                                    | <b>9 4</b>                            | 25°C CI               | oudy ヘ ፬ <i>ແ</i> ቁ» <sup>ENG</sup> US | 11:17<br>29-10-2022 <b>5</b> |

#### Step 4: Enter the username, password/OTP, captcha and click on Log In button

| M Inbox - nageshnmedcs@gma 🗙 👷 Seva Sindhu 🗙 📀 Ap          | pply For Service 🗙 🧭 Conversion Result for 205cf4: 🗙 📑 Online Video Cutter - Cut Vid 🗴 📔 | + <b>o</b> – a × |
|------------------------------------------------------------|------------------------------------------------------------------------------------------|------------------|
| C serviceonline.gov.in/karnataka/directApply.do?serviceId= | 1456                                                                                     | 야 ☆ N :          |
| 🗰 Apps M Gmail 🖸 YouTube Ҟ Maps 🦐 ServicePlus-PreProd      |                                                                                          |                  |
|                                                            | 9611106670  Ger orp  153836  Corgot Password ?  Don't have an account? Register HERE     |                  |

o 🛱 💽 🖻 💆 🛱 🧿

۲

Activate Windows Go to Settings to activate Windows.

5

Step 5: Enter the Student Details.

| M Inbox - nageshnmedcs@gma X 1 (1)        | WhatsApp X   📑 https://sevasindhu.karnataka X   👷 SAKALA X                                                                                                    | 🖐 ServicePlus- Application for i: x 🏨 Seva Sindhu x   + 🗸 — 🗗 X |  |  |  |  |  |  |  |  |
|-------------------------------------------|----------------------------------------------------------------------------------------------------|-----------------------------------------------------------------|--|--|--|--|--|--|--|--|
| ← → C                                     | nataka.gov.in/renderApplicationForm.do                                                                                                    | © @ ☆ □ (1) :                                                   |  |  |  |  |  |  |  |  |
| View all available services               | ಕಾಲೇಜು ಮತ್ತು ತ                                                                                                    | ಕಾಂತ್ರಿಕ ಶಿಕ್ಷಣ ಇಲಾಖೆ                                           |  |  |  |  |  |  |  |  |
| •• View Status of Application <           | Department of Collegia                                                                                                    | ate and Technical Education                                     |  |  |  |  |  |  |  |  |
| <ul> <li>Messages &amp; Alerts</li> </ul> | ವರ್ಗಾವಣೆ ಪ್ರಮಾಣಪತ್ರ ನೀಡುವ ಅರ್ಜಿ                                                                                                    |                                                                 |  |  |  |  |  |  |  |  |
|                                           | Application for Issu                                                                                                    | e of Transfer Certificate                                       |  |  |  |  |  |  |  |  |
|                                           | Student details                                                                                                    |                                                                 |  |  |  |  |  |  |  |  |
|                                           | ls fetched data from family DB correct? ಫ್ಯಾಮಿಲಿ ಐಡಿ ಇಂದ ಬಂದಿರುವ ಮಾಹಿತಿ<br>ಸೆರಿಯಾಗಿದೆಯೆ ? ೆ                                                                                                    | ○ Yes ◉ No                                                      |  |  |  |  |  |  |  |  |
|                                           | Admission number of the student/ ವಿದ್ಯಾರ್ಥಿಯ ಪ್ರವೇಶ ಸಂಖ್ಯೆ *                                                                                                    | 1254/2002-03                                                    |  |  |  |  |  |  |  |  |
|                                           | Status of the course /ಕೋರ್ಸ್ ಹಂತ                                                                                                    | ● Completed/ಪೂರ್ಣಗೊಂಡಿದೆ ○ Pursuing/ಮುಂದುವರಿದಿದೆ                |  |  |  |  |  |  |  |  |
|                                           | Name of the Student/ ವಿದ್ಯಾರ್ಥಿಯ ಹೆಸರು ೆ                                                                                                    | Rajesh                                                          |  |  |  |  |  |  |  |  |
|                                           | Gender/ ಲಿಂಗ                                                                                                    | ම Male/ಪುರುಷ                                                    |  |  |  |  |  |  |  |  |
|                                           |                                                                                                    | ි Female/න්ಣා,,                                                 |  |  |  |  |  |  |  |  |
|                                           |                                                                                                    | Others/කම්ප්රා                                                  |  |  |  |  |  |  |  |  |
|                                           | Date Of Birth/ವಿದ್ಯಾರ್ಥಿ ಹುಟ್ಟಿದ ದಿನಾಂಕ                                                                                                    | 10/12/1985                                                      |  |  |  |  |  |  |  |  |
|                                           | Name of the Father / ತಂದೆಯ ಹೆಸರು                                                                                                    | dgdf                                                            |  |  |  |  |  |  |  |  |
|                                           | Name of the Mother / ತಾಯಿಯ ಹೆಸರು                                                                                                    | dfgdf                                                           |  |  |  |  |  |  |  |  |
|                                           | Mobile Number/ಮೊಬೈಲ್ ಸಂಖ್ಯೆ *                                                                                                    | 9956235212                                                      |  |  |  |  |  |  |  |  |
| € P Type here to search                   | C HILL OF HILL OF HILL | 26°C Cloudy へ 空 席 d% ENG 11:19   29-10-2022                     |  |  |  |  |  |  |  |  |

Step 6: Enter the College Details, Subjects Studied in the Class and Exam passed with register number and year Details

| M Inbox - nageshnmedcs@gma 🗙 🌒 (1)                           | WhatsApp × https://sevasindhu.k                                                                        | arnataka 🗙 👷 SAKALA 🛛 🗙           | ServicePlus- Application for is 🗙 🏼 🌋 Seva Sindl                                                                                | и ×   + .                                                              | ~ - @ ×                    |
|--------------------------------------------------------------|----------------------------------------------------------------------------------------------------|-----------------------------------|----------------------------------------------------------------------------------------------------|------------------------------------------------------------------------|----------------------------|
| $\leftrightarrow$ $\rightarrow$ C $$ sevasindhuservices.karr | nataka.gov.in/renderApplicationForm.do                                                                 |                                   |                                                                                                    | $\odot$                                                                | 🖻 🖈 🔲 🚺 🗄                  |
|                                                              | College Details                                                                                        |                                   |                                                                                                    |                                                                        |                            |
|                                                              | District/ಜಿಲ್ಲೆ *                                                                                      |                                   | BENGALURU URBAN                                                                                                    |                                                                        | ~                          |
|                                                              | Taluk/ತಾಲೂಕು *                                                                                         |                                   | Anekal                                                                                                    |                                                                        | ~                          |
|                                                              | Name and address of the College/ ಕಾಂ                                                                   | ೇಜಿನ ಹೆಸರು ಮತ್ತು ವಿಳಾಸ            | Dr S Gopalraju Government First Gra                                                                                             | de College, Anekal - 562106                                            | ~                          |
|                                                              | College/ಕಾಲೇಜು "                                                                                       |                                   | • UG                                                                                                    | O PG                                                                   |                            |
|                                                              | Name of the UG Course/ಕೋರ್ಸ್ ಹೆಸರ                                                                      | to *                              | BFT                                                                                                    |                                                                        | ~                          |
|                                                              | Name of the UG combination/ಸಂಯೋ                                                                        | ಜನೆಯ ಹೆಸರು *                      | Bachelor of Fashion Technology                                                                                                  |                                                                        | ~                          |
|                                                              | Subjects Studied in the Class/ ਤੋਹੱਸੰਤੇ<br>Languages / ਪ੍ਰਾਡਕੈਂਸੋਲਾਂ                                   | ಯಲ್ಲಿ ಅಧ್ಯಯನ ಮಾಡಿದ ವಿಷಯಗಳ<br>werw | )<br>Optional Subjects /ಐಚ್ಚಿಕ ವಿಷಯಗಳು<br>ಗೋಂಗಣಿ ಸಂಖ್ಯೆ ಹಾಗು ವರ್ಷ                                                               | wer                                                                    |                            |
|                                                              | Exam/ ಪರೀಕ್ಷೆ *                                                                                        | werwe                             |                                                                                                    | werwe                                                                  |                            |
|                                                              | Year & Month/ ವರ್ಷ ಮತ್ತು ತಿಂಗಳು ೆ                                                                      | 12/10/2022                        | Name and Address of the College<br>where the student has got admitted /<br>ವಿದ್ಯಾರ್ಥಿ ಪ್ರವೇಶ ಪಡೆದ ಕಾಲೇ ಜಿನ<br>ಹೆಸರು ಮತ್ತು ವಿಳಾಸ | krishna temple street                                                  |                            |
|                                                              | Email ID of the college where the<br>student got admitted/ ವಿದ್ಯಾರ್ಥಿ<br>ಪ್ರವೇಶ ಪಡೆದ ಕಾಲೇಜಿನ ಇಮೇಲ್ ಐಡಿ | govindgowda6@gmail.com            |                                                                                                    |                                                                        |                            |
| ← <i>P</i> Type here to search                               | 🧕 🗄 🗄 O 🚊                                                                                              | 💽 🚑 📖 🛤 🦻                         | 🥝 🧔                                                                                                    | الله 26°C Cloudy م لَعَ الله عنه الله الله الله الله الله الله الله ال | ENG 11:20<br>US 29-10-2022 |

Step 11: Verify the details. If details are correct, select the checkbox ("I Agree"), enter captcha& Submit

| M Inbox - nageshnmedcs@gma 🗙 🔒 (3) WhatsApp       | 🗙 📔 https://sevasindhu.kamataka. 🗙 👷 SAKALA                                                                                                    | 🗙 🦻 ServicePlus- Application for is 🗴 🐲 Se | va Sindhu x   + · · · Ø                          | × |
|---------------------------------------------------|----------------------------------------------------------------------------------------------------|--------------------------------------------|--------------------------------------------------|---|
| ← → C 🔒 sevasindhuservices.karnataka.gov.in/rende | rApplicationForm.do                                                                                                    |                                            | @ @ ☆ 🛛 🛚                                        | : |
| student got<br>ಪ್ರವೇಶ ಪಡೆ:<br>-                   | ıdmitted/ ವಿದ್ಯಾರ್ಥಿ<br>5 ಕಾಲೆೇಜಿನ ಇಮೇಲ್ ಐಡಿ                                                                                                    |                                            |                                                  | ^ |
| Declaration                                       |                                                                                                    |                                            |                                                  |   |
| l hereby dec<br>my knowled<br>ಸತ್ಯವಾಗಿರು          | are that the particulars furnished in this form are true to the best<br>ge/ಈ ಅರ್ಜಿಯಲ್ಲಿ ನಾನು ಒದಗಿಸಿರುವ ಎಲ್ಲಾ ವಿವರಗಳು<br>ತ್ರವೆ ಎಂದು ಘೋಷಿಸುತ್ತೇನೆ. | t of                                       |                                                  |   |
| ☑ 1Agree <sup>*</sup>                             |                                                                                                    |                                            |                                                  |   |
| Additional D                                      | etails                                                                                                    |                                            |                                                  |   |
| Apply to the Of                                   | Government and Private College Office(Government and Private College Office)                                                                     | rivate Colleges- Dr S Gopalraju Governr    | nent First Grade College Anekal - 562106 ) - Rur |   |
|                                                   | v                                                                                                    | Vord verification                          |                                                  |   |
|                                                   | Please ente                                                                                                    | r the characters shown above               |                                                  | I |
|                                                   | 34                                                                                                    | 87918                                      |                                                  |   |
|                                                   |                                                                                                    |                                            | Draft 🛛 Submit 😵 Close 📿 Reset                   |   |
| 🕂 🔎 Type here to search                           | o # 🗊 🖻 💽 🜆 🖪 💻 💺 🧑                                                                                                    | 🤌 🦉                                        | 🌰 26°C Cloudy へ ট 🦟 🕬 ENG 11:22<br>US 29-10-2022 | 5 |

**Step 12**: A fully filled form will be generated for user verification, If you have any corrections click on **Edit** option, Otherwise proceed to **Attach Annexures.** 

| M Inbox - nageshnmedcs@gma 🗙                                    | (3) \        | WhatsApp 🔲 🛪 📔 https://sevasindhu.karnataka: 🗙                                            | 💈 SAKALA 🗙 🦐 ServicePlus- Application for B 🗙 🐲 Seva : | Sindhu x   + · · - Ø ×               |
|-----------------------------------------------------------------|--------------|-------------------------------------------------------------------------------------------|--------------------------------------------------------|--------------------------------------|
| $\leftrightarrow$ $\rightarrow$ $C$ $rightarrow$ sevasindhuserv | vices.karr   | nataka.gov.in/applyPageForm.do                                                            |                                                        | @ @ ☆ □ N :                          |
| ಕರ್ನಾ                                                           | ್ಟರ್<br>ಟಕ ಸ | ರ್ಕಾರ                                                                                     | ಸೇವಾ ಸಿಂಧು<br>SEVA SINDHU                              | ACCD                                 |
| Menu                                                            |              | ≡                                                                                         |                                                        | 🏳 Themes 🥆 Language 👻 👶 Nagesh N M 👻 |
| 曫 Manage Profile                                                | <            | Application not yet submitted. To proceed click on the appro                              | uniate button available at the bottom of this page     |                                      |
| <b>©</b> Apply for services                                     | ~            |                                                                                           |                                                        |                                      |
| View all available services                                     |              | Student details                                                                           |                                                        |                                      |
| View Status of Application                                      | <            | ls fetched data from family DB correct? ಫ್ಯಾಮಿಲಿ ಐಡಿ ಇಂಡ<br>ಬಂದಿರುವ ಮಾಹಿತಿ ಸೆರಿಯಾಗಿದೆಯೇ ? | a No                                                   |                                      |
| Messages & Alerts                                               | <            | Admission number of the student/ ವಿದ್ಯಾರ್ಥಿಯ ಪ್ರವೇಶ<br>ಸಂಖ್ಯೆ :                           | 1254/2002-03                                           |                                      |
|                                                                 |              | Status of the course /ಕೋರ್ಸ್ ಹಂತ :                                                        | Completed/ಪೂರ್ಣಗೊಂಡಿದೆ                                 |                                      |
|                                                                 |              | Name of the Student/ ವಿದ್ಯಾರ್ಥಿಯ ಹೆಸರು :                                                  | Rajesh                                                 |                                      |
|                                                                 |              | Gender/ ಲಿಂಗ :                                                                            | Male/ಪುರುಷ                                             |                                      |
|                                                                 |              | DOB :                                                                                     | 05/12/1988                                             |                                      |
|                                                                 |              | Date Of Birth/ವಿದ್ಯಾರ್ಥಿ ಹುಟ್ಟಿದ ದಿನಾಂಕ :                                                 | 10/12/1985                                             |                                      |
|                                                                 |              | Name of the Father / ತಂದೆಯ ಹೆಸರು :                                                        | dgdf                                                   |                                      |
|                                                                 |              | Name of the Mother / ತಾಯಿಯ ಹೆಸರು :                                                        | dfgdf                                                  |                                      |
|                                                                 |              | Mobile Number/ಮೊಬೈಲ್ ಸಂಖ್ಯೆ :                                                             | 9956235212                                             |                                      |
|                                                                 |              | E-Mail ID /ಇಮೇಲ್ ಐಡಿ :                                                                    | govindgowda6@gmail.com                                 |                                      |
|                                                                 |              | Permanent Address / ಖಾಯಂ ವಿಳಾಸ :                                                          |                                                        | - FNG 11:23 -                        |
| P Type here to search                                           |              | o # 🗓 🖬 🔂                                                                                 | <u> </u>                                               | ▲ 26°C Cloudy へ @ 🧖 🖓 US 29-10-2022  |

## Step 13 : Click on Attach Annexures

| M Inbox - nageshnmedcs@gma 🗙 🙆 (4) Wha                           | atsApp 🗙 📄 https://sevasindhu.karnataka. 🗙                                                                                                    | 🙎 SAKALA 🛛 🗙                                        | ServicePlus- Application for is    | 🙊 Seva Sindhu                  | ×   +                | $\sim$                       | -             | ٥                | × |
|------------------------------------------------------------------|----------------------------------------------------------------------------------------------------|-----------------------------------------------------|------------------------------------|--------------------------------|----------------------|------------------------------|---------------|------------------|---|
| $\leftrightarrow$ $\rightarrow$ C $($ sevasindhuservices.karnata | aka.gov.in/applyPageForm.do                                                                                                    |                                                     |                                    |                                |                      | Q. (2)                       | ☆             |                  | : |
|                                                                  | Year & Month/ ವರ್ಷ ಮತ್ತು ತಿಂಗಳು :<br>Name and Address of the College where the student has go<br>admitted /ವಿದ್ಯಾರ್ಥಿ ಪ್ರವೇಶ ಪಡೆದ ಕಾಲೇಜಿನ ಹೆಸರು ಮತ್ತು<br>ವಿಳಾಸ : | 12/10/2022<br>ot krishna temple street              |                                    |                                |                      |                              |               |                  |   |
|                                                                  | Email ID of the college where the student got admitted/<br>ವಿದ್ಯಾರ್ಥಿ ಪ್ರವೇಶ ಪಡೆದ ಕಾಲೇಜಿನ ಇಮೇಲ್ ಐಡಿ :                                                            | govindgowda6@gmail.com                              |                                    |                                |                      |                              |               |                  |   |
|                                                                  | Declaration                                                                                                    |                                                     |                                    |                                |                      |                              |               |                  |   |
|                                                                  | I hereby declare that the particulars furnished in this form a                                                                                                   | re true to the best of my knowledge                 | 'ಈ ಅರ್ಜಿಯಲ್ಲಿ ನಾನು ಒದಗಿಸಿರುವ ಎ     | ಲ್ಲಾ ವಿವರಗಳು ಸತ್ಯವಾಗಿರುತ್ತವೆ . | ಎಂದು ಘೋಷಿಸುತ್ತೇ      | ೇನೆ.                         |               |                  |   |
|                                                                  | I Agree :                                                                                                    | Yes                                                 |                                    |                                |                      |                              |               |                  |   |
|                                                                  | Selected College :                                                                                                    | Dr S Gopalraju Government Firs                      | t Grade College Anekal - 562106    |                                |                      |                              |               |                  |   |
|                                                                  | Application Submisson mode :                                                                                                    | Online                                              |                                    |                                |                      |                              |               |                  |   |
|                                                                  | Additional Details                                                                                                    |                                                     |                                    |                                |                      |                              |               |                  | 1 |
|                                                                  | Apply to the Office                                                                                                    | Government and Private College<br>Anekal - 562106 ) | Office(Government and Private Coll | eges- Dr S Gopalraju Governmei | nt First Grade Colle | ege                          |               |                  |   |
|                                                                  | Draft Reference No :                                                                                                    | Draft_CE008\$/2022/00822                            |                                    |                                |                      |                              |               |                  | I |
|                                                                  | 29/10/2022 11:27:29 IST                                                                                                    |                                                     |                                    |                                | http://sevasino      | dhuservio                    | es.karnat     | aka.gov.in       |   |
|                                                                  |                                                                                                    | 🖺 Attach An                                         | nexure 🖹 Edit 🛛 🙁 🕻                | ancel C Click here             | to initiate n        | ew ap                        | plicati       | ion              | J |
| Figure 1 A Type here to search                                   | 🧕 💿 🖻 🖥 🔂                                                                                                    | 🛯 🗖 🖥 🦻                                             | <u>/</u>                           | 📥 26°C                         | Cloudy ^ @           | <i>(i</i> , d») <sup>6</sup> | ING<br>US 29- | 11:25<br>10-2022 | 5 |

# Step 14: Attach the annexures and click on Save Annexures

| M Inbox - nageshnmedcs@gma 🗙  | (4) WhatsApp              | X https://sevasindhu.karnataka. X   | 🙎 SAKALA 🛛 🗙       | ServicePlus- Application for is X | 🙊 Seva Sindhu       | ×   +           | $\sim$    | -                    | 0 X         |
|-------------------------------|---------------------------|-------------------------------------|--------------------|-----------------------------------|---------------------|-----------------|-----------|----------------------|-------------|
| ← → C 🔒 sevasindhuser         | ices.karnataka.gov.in/edi | itViewAnnexure.do                   |                    |                                   |                     |                 | €₿        | ☆□                   | 1 N :       |
| Menu                          | =                         |                                     |                    |                                   | 1                   | 🏳 Themes 👻 Lang | guage 👻 🌡 | Nages                | n N M 👻     |
| 醟 Manage Profile              | < ATTACH                  | ENCLOSURE(S)                        |                    |                                   |                     |                 |           |                      |             |
| 📽 Apply for services          | ~                         |                                     |                    |                                   |                     |                 |           |                      |             |
| View all available services   |                           | sure(s):                            | Enclosure Document | *                                 | File/Reference      |                 |           |                      |             |
| •• View Status of Application | < No du                   | e certificate issued by the college | No due cortificat  | a issued by the college           |                     |                 |           |                      |             |
| Messages & Alerts             | <                         |                                     | Document Format    | e issued by the college 🔹 🗸       | Choose File sam     | ple.pdf         | So        | an                   |             |
|                               | Provis                    | sional Degree Certificate (PDC)     | Provisional Degr   | ee Certificate 🗸                  | Choose File sam     | ple.pdf         | So        | an                   |             |
|                               |                           |                                     | Document Format    |                                   | A Fetch from DigiLo | cker            |           |                      |             |
|                               | TC En                     | dorsement of Applicant *            | TC Endorsement     | ~                                 | Choose File sam     | ple.pdf         | So        | an                   |             |
|                               |                           |                                     | Occument Format    |                                   | 🍐 Fetch from DigiLo | ocker           |           |                      |             |
|                               | Ration                    | n Card *                            | Ration Card        | ~                                 | Choose File sam     | ple.pdf         | So        | an                   |             |
|                               |                           |                                     | Document Format    |                                   | 🍐 Fetch from DigiLo | cker            |           |                      |             |
|                               |                           |                                     |                    |                                   |                     |                 |           |                      | _           |
|                               |                           |                                     |                    | Save Annexur                      | e 🛛 🛇 Cancel 🧲      | Back            |           |                      | _           |
|                               |                           |                                     |                    |                                   |                     |                 |           |                      |             |
|                               |                           |                                     | AI Digital India d | ata.gov 💼 🛛 🛄                     |                     |                 |           |                      |             |
| Type here to search           |                           | o # 🗊 🖻 💽 🖽                         | 🛯 🗖 💺 🧿            | 🤌 🧧                               | 26 📥                | °C Cloudy ^ ፬   | e ( d») ا | NG 11:;<br>JS 29-10- | 5<br>2022 🖏 |

Step 15 :Saved annexures will be displayed and click on eSign and Submit to proceed.

| M Inbox - nageshnmedcs@gma 🗙 😢 (2) WhatsA                          | App X   https://sevasindhu.karnataka. X                        | 👷 SAKALA x 🦻 ServicePlus- Application for is x 🏝 Seva Sindhu x   + v - 🗗 X                                                                |
|--------------------------------------------------------------------|----------------------------------------------------------------|----------------------------------------------------------------------------------------------------|
| $\leftrightarrow$ $\rightarrow$ C $\$ sevasindhuservices.karnataka | a.gov.in/editSaveAnnexure.do                                   | २ 😰 🕁 💷 😣 :                                                                                                    |
|                                                                    | I hereby declare that the particulars furnished in this form a | re true to the best of my knowledge/ಈ ಅರ್ಜಿಯಲ್ಲಿ, ನಾನು ಒದಗಿಸಿರುವ ಎಲ್ಲಾ ವಿವರಗಳು ಸತ್ಯವಾಗಿರುತ್ತವೆ ಎಂದು ಘೋಷಿಸುತ್ತೇನೆ.                         |
|                                                                    | I Agree :                                                      | Yes                                                                                                    |
|                                                                    | Selected College :                                             | Dr S Gopalraju Government First Grade College Anekal - 562106                                                                             |
|                                                                    | Application Submisson mode :                                   | Online                                                                                                    |
|                                                                    | Annexure List                                                  |                                                                                                    |
|                                                                    | 1) No due certificate issued by the college                    | No due certificate issued by the college                                                                                                  |
|                                                                    | 2) Provisional Degree Certificate (PDC)                        | Provisional Degree Certificate                                                                                                    |
|                                                                    | 3) TC Endorsement of Applicant                                 | TC Endorsement                                                                                                    |
|                                                                    | 4) Ration Card                                                 | Ration Card                                                                                                    |
|                                                                    | Additional Details                                             |                                                                                                    |
|                                                                    | Apply to the Office                                            | Government and Private College Office(Government and Private Colleges- Dr S Gopalraju Government First Grade College<br>Anekal - 562106 ) |
|                                                                    | Draft Reference No :                                           | CE008S220000702                                                                                                    |
|                                                                    |                                                                |                                                                                                    |
|                                                                    |                                                                | eSign and Submit     Cancel                                                                                                    |
|                                                                    |                                                                |                                                                                                    |
| P Type here to search                                              | 💁 📀 🖻 🗄 🖉                                                      | - [2] 📑 💺 🧿 💋 🥼                                                                                                    |

**Step 16 :** Click on I agree with above user consent and eSign terms and conditions and Select authentication type to continue and Click on **OTP** 

| C       Image: Content Authentication Form       Image: Content Authentication for authentication gryseff with Aadhaar hased authentication system and consent to provide for size of Transfer       Consent Authentication form       Image: Content Authentication form       Image: Content Authentication for authentication gryseff with Aadhaar hased authentication system and consent to provide for size of Transfer       Consent Authentication form and Enclosure(). Understand that the OTP   provide for authentication and for no other purposes. For the content and the sautentication system and consent to provide for authentication griseff with Aadhaar Authentication system and consent to provide for authentication and for no other purposes. For the content of provide more sent to the saute and that the officiance (DSC) for this specific transaction and for no other purposes. For the content of the sautentication state more set and the DSC generated by the CA are mandatory and give more sent for the sautent and that the following fields in the DSC generated by the CA are mandatory and give more sent for using the Aadhaar arounded exCC information to populate the corresponding fields in the DSC.       Image: Content form exCC         0       0. common Name (name as obtained from e-KCC)       0. common Name (name as obtained from e-KCC)       0. common Name (name as obtained from e-KCC)       0. common Name (name as obtained from e-KCC)       0. common Name (name as obtained from e-KCC)       0. common Name (name as obtained from e-KCC)       0. common Name (name as obtained from e-KCC)       0. common Name (name as obtained from e-KCC)       0. common Name (name as obtained from e-KCC)       0. common Name (name as obtained from e-KCC)       0. common Name (name as obtained from e-KCC)       0.                                                                                                    | M Inbox - nageshnmedcs@gma 🗙 😰 (2) WhatsApp                                                                                                    | × https://sevasindhu.karnataka. ×                                                                                                    | 🙎 SAKALA 🛛 🗙                                                                                                    | ServicePlus- Application for is 🗙                                                                                                    | 🙊 Seva Sindhu                                                                                                    | ×   +                        | ~ -   | ٥        | ×   |
|----------------------------------------------------------------------------------------------------|----------------------------------------------------------------------------------------------------|----------------------------------------------------------------------------------------------------|----------------------------------------------------------------------------------------------------|----------------------------------------------------------------------------------------------------|----------------------------------------------------------------------------------------------------|------------------------------|-------|----------|-----|
| In       - Access that the set of the same of the set of the same of the set of the same of the set of the same of the set of the same of the set of the same of the set of the same of the set of the same of the set of the same of the set of the same of the set of the same of the set of the same of the set of the same of the set of the same of the set of the set of | $\leftrightarrow$ $\rightarrow$ C $($ sevasindhuservices.karnataka.gov.in                                                                                                    | y/editSaveAnnexure.do                                                                                                    |                                                                                                    |                                                                                                    |                                                                                                    | G                            |       |          | ) ÷ |
|                                                                                                    | <ul> <li>← → C</li> <li>e sevasindhusenvices.karnataka.gov.in</li> <li>I here</li> <li>I Ag</li> <li>Sei</li> <li>Ap;</li> <li>Ann</li> <li>1)</li> <li>2)</li> <li>3)</li> <li>4)</li> <li>Add</li> <li>Ap;</li> </ul> | VeditSaveAnnexure.do VeditSaveAnnexure.do Consent Authentication Form I hereby state that I have no objection in authent my Aadhaar number along with the authentication Certificate" by eSignig Application form and E only for authenticating my identity through the A service and for the issuance of Digital Signature (creation of DSC, I understand that the options th CA and I provide my consent for the same. I also and I give my consent for using the Aadhaar provide my consent for using the Aadhaar provide my consent for using the Aadhaar provide. Unique Identifier (hash of Aadhaar number) 3. Pseudonym (unique code sent by UIDAI in e-KYC). Postal Code (postal code as obtained from e-KYC 5. Postal Code (postal code as obtained from e-KYC 6. Telephone Number (hash of phone as obtained I understand that ServicePlus shall ensure secur Aadhaar based authentication. I agree with above user consent and eSign I | ticating myself with Aadhaar bass<br>ion details for the purposes of ava<br>Enclosure(s). I understand that<br>Aadhaar Authentication system, f<br>Certificate (DSC) for this specific<br>hat I have chosen are the ones tha<br>understand that the following fie<br>wided e-KYC information to popul<br>c)<br>YC response)<br>C)<br>YC ()<br>d from e-KYC)<br>rity and confidentiality of my pers<br>terms and conditions | ed authentication system and conse<br>iiling "Application for issue of Tr<br>e OTP I provide for authentication s<br>or obtaining my e-KYC through Aad<br>ransaction and for no other purpos<br>t shall be populated in the DSC gen<br>Ids in the DSC generated by the CA<br>ate the corresponding fields in the I<br>onal identity data provided for the p | ent to providing<br>ransfer<br>shall be used<br>thear e-KYC<br>bes. For the<br>herated by the<br>are mandatory<br>DSC. | vernment First Grade College |       |          |     |
|                                                                                                    | - Type nere to search                                                                                                    |                                                                                                    |                                                                                                    | <u> </u>                                                                                                    |                                                                                                    |                              | US 29 | -10-2022 | -5  |

#### Step 17: Enter Aadhaar Number and click on Send OTP

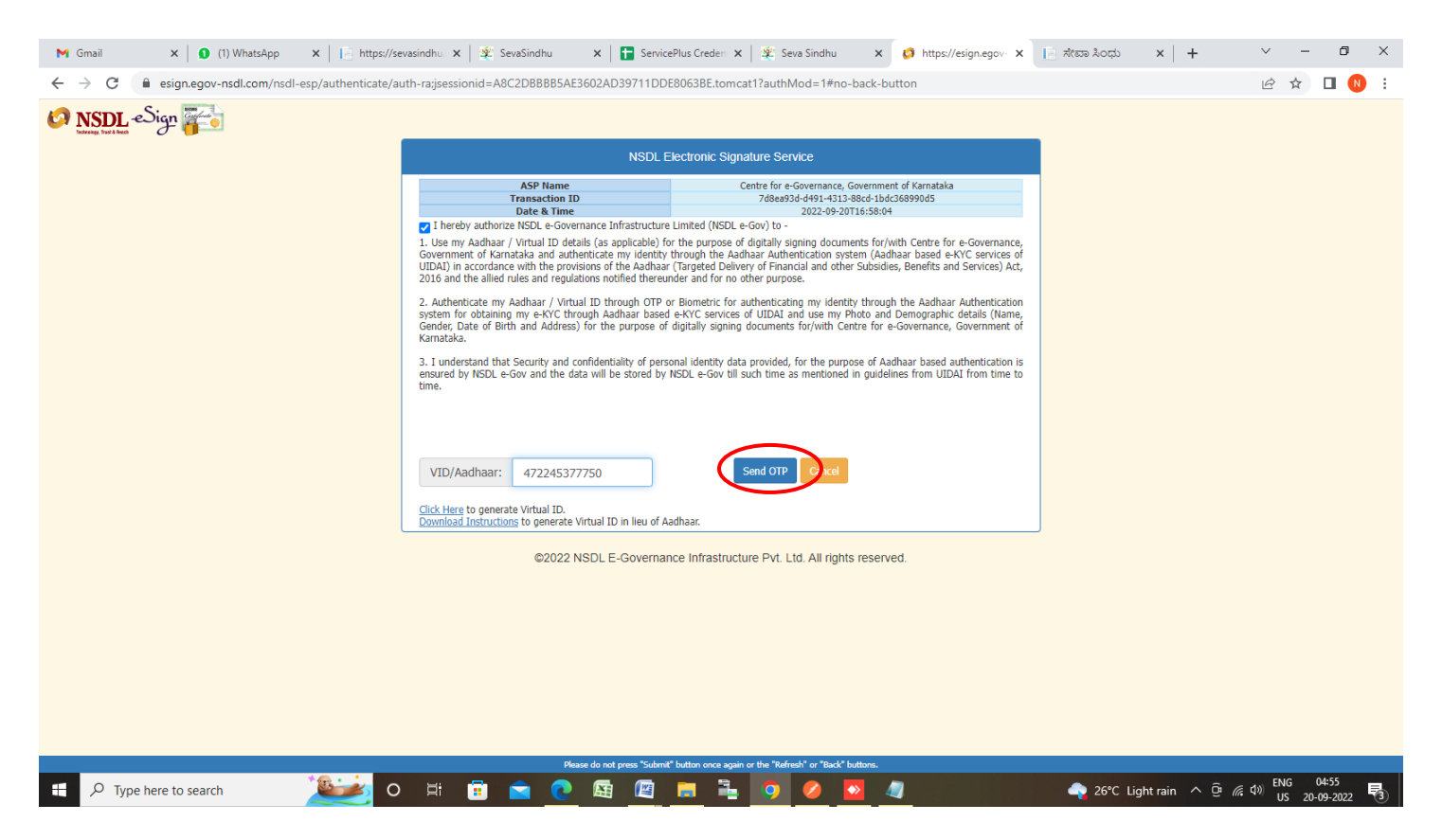

#### Step 18 : Enter OTP and click on Verify OTP

**Step 19:** After **Submit** is successful , Acknowledgement will be generated. Acknowledgement consists of applicant details, application details.

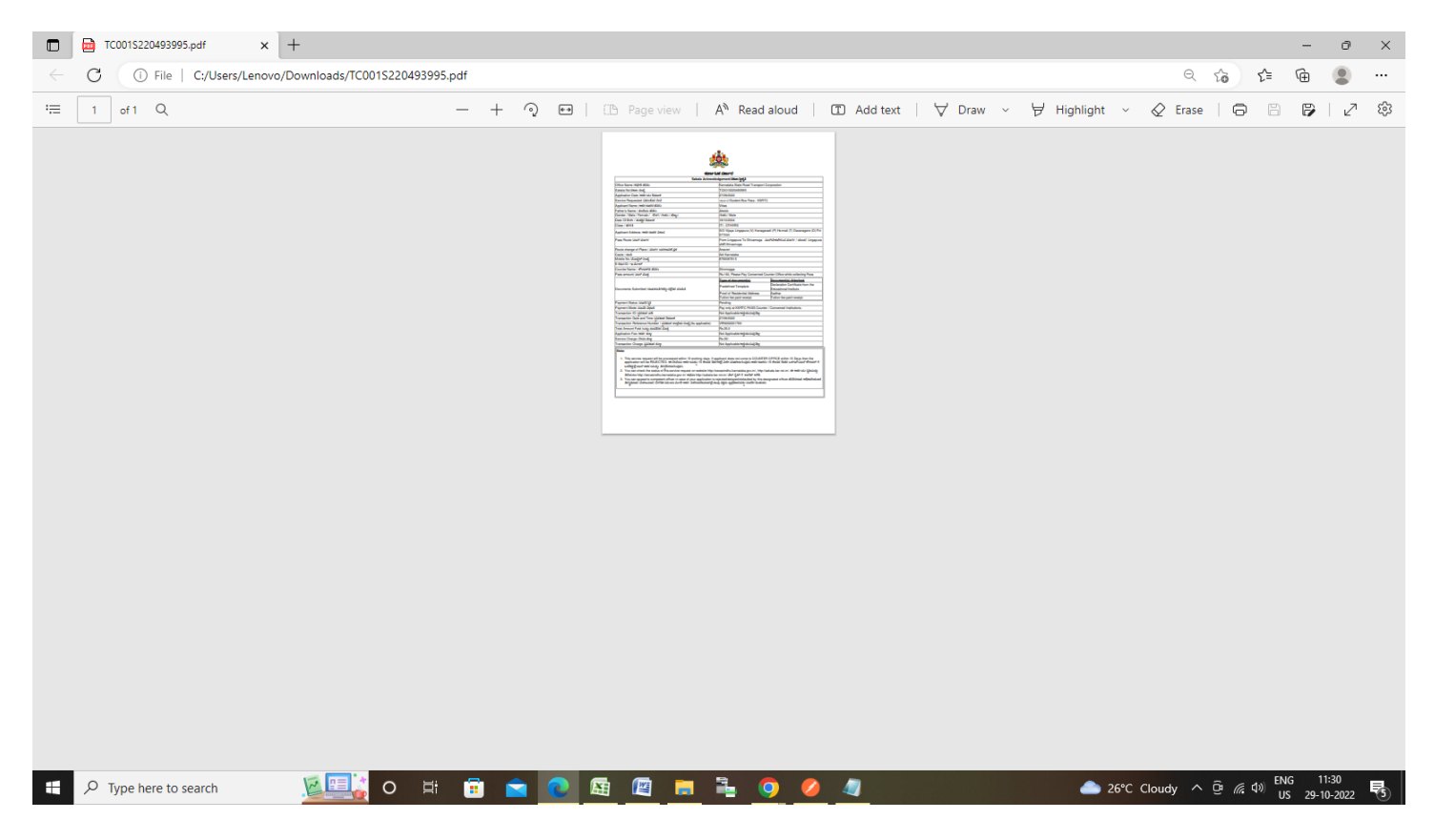